Windows Live メールで電子メールの送受信を行うために必要な、

メールアカウントの設定を行います。

設定を行うには、メールアドレス、パスワード、メールサーバーの情報が必要ですので、 【IT 化支援サービス契約に関するお知らせ】をお手元にご用意ください。

1. Windows Live メール を起動します。

ツールバーから「ツール(T)」→「アカウント(A)」を選択する。

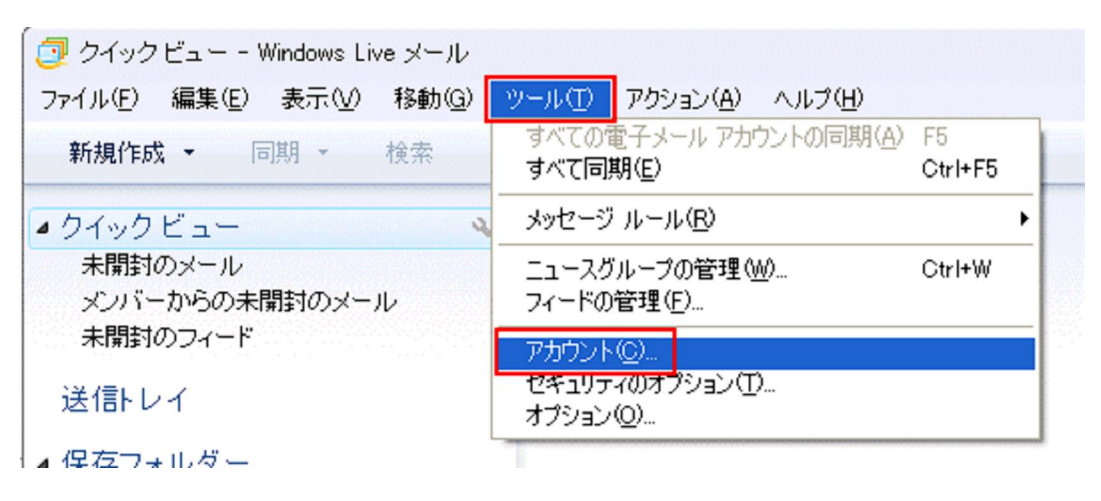

メニューバーが表示されていない場合(ツールがない場合) 右上部の「メニュー表示」ボタンをクリックし、「メニューバーの表示」を クリックすると表示されます。

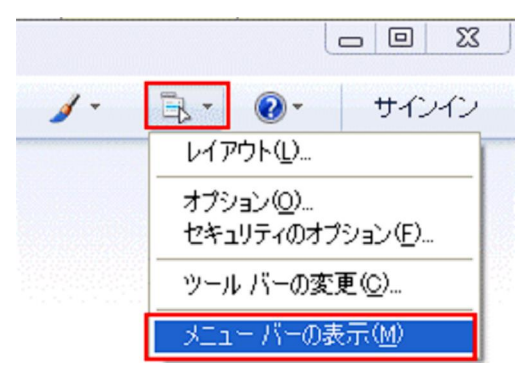

2.「追加」をクリックします。

| アカウント                                                                                         | X                         |
|-----------------------------------------------------------------------------------------------|---------------------------|
| 電子メール アカウントやニュースグループを新しく登録するには、 [追加] をクリックします<br>プを編集、エクスポート、 削除するには、 対象をクリックしてから、希望の動作をクリックし | 。追加したアカウントやニュースグルー<br>ます。 |
| <u>Σ1-λ</u>                                                                                   | isto(A)                   |
| マイクロソフト コミュニティ (現定のアカ                                                                         | 前間余( <u>R</u> )           |
|                                                                                               | プロパティ( <u>P</u> )         |
|                                                                                               | 既定(:設定(Q)                 |
|                                                                                               | インボートФ                    |
|                                                                                               | エクスポート(生)                 |
|                                                                                               |                           |
|                                                                                               |                           |
|                                                                                               |                           |
|                                                                                               | 開じる                       |

3.「電子メールアカウント」を選択し、「次へ」をクリックします。

| アカウントの追加                                     |         |           |              |
|----------------------------------------------|---------|-----------|--------------|
| 追加するアカウントの種類を選択してください。                       |         |           |              |
| ごティール アカウント ごュースグループ アカウント ディレクトリ サービス アカウント |         |           |              |
| アカウントのセットアップに必要な情報の表示                        |         |           |              |
|                                              | < 戻る(B) | (次へ(10))) | <u>キャンセル</u> |

4. 必要箇所を入力したら「次へ」をクリックします。

| 電子メール アカウントを追加す           | 3                 |                                       | $\times$ |  |
|---------------------------|-------------------|---------------------------------------|----------|--|
| 電子メールアカウント情報を以下に入力してください。 |                   |                                       |          |  |
| 電子メール アドレス(E):            |                   |                                       |          |  |
|                           | 例: example555@hot | mail.com <u>無料·大容量 Hotmail作成</u>      |          |  |
| パスワード( <u>P</u> ):        | •••••             |                                       |          |  |
|                           | ✓パスワードを保存す        |                                       |          |  |
| このアカウントから送信され             | たメールに差出人として       | 2.ハスリートを入力<br>表示する名前を入力してください(H)      |          |  |
| まニタ(の)                    |                   |                                       |          |  |
| 表示:石(型):                  | (all: Taro Chofu  | •                                     |          |  |
|                           |                   | ■<br>3.お客様の名前を入力<br>(メールの差出人の名前になります) |          |  |
| 🗌 電子メール アカウントの            | )サーバー設定を手動で       | 構成する( <u>C</u> )                      |          |  |
|                           |                   |                                       |          |  |
|                           |                   | 4.クリック                                |          |  |
|                           |                   |                                       | -        |  |
|                           |                   | < 戻る(B) 次へ(N) > キャンセル                 |          |  |
|                           |                   |                                       |          |  |

 電子メールアドレス・・・お使いのメールアドレス (xxx@xx.com,xxx@xx.jp) を 入力します。

(2)パスワード・・・お使いのパスワードを入力します。(上記アカウントに対応したもの) (3)表示名・・・メール差出人として表示する名前を入力します。

4. 必要箇所を入力したら「次へ」をクリックします。

| 電子メール アカウントを追加する 🛛 🔀                     |
|------------------------------------------|
| <u>電子メールサーバーの情報について</u> 1.「POP3」を選択      |
| 受信サーバー情報                                 |
| 受信メール サーバーの種類(M) POP3                    |
| 受信サーバー(D: ポート(P): 110                    |
| □このサーバーはセキュリティで保護された接続 (SSL) が必要(L)      |
| ログインに使用する認証(型): クリア テキスト認証 💉             |
| ログイン ID (電子メール アドレスと異なる場合)(L):           |
| support@aol.com                          |
| 送信サーバー情報 3.ドメインを入力 ↓ 5. [587]に変更         |
| 送信サーバー( <u>O</u> ): ポート( <u>R</u> ): 587 |
| □このサーバーはセキュリティで保護された接続 (SSL) が必要 (Q)     |
|                                          |
| 4. チェック < 戻る(B) 次へ(N) キャンセル              |

(2)受信サーバー・・・ドメインを入力します。(xxx.com, xxx.jp)(3)送信サーバー・・・ドメインを入力します。(xxx.com, xxx.jp)

5. 「完了」ボタンをクリックします。